## ANIMER UN WEBINAIRE

Le webinaire est un séminaire multimédia que l'on peut suivre sur le Web. Vous pouvez interagir avec votre public cible en utilisant différentes formes de présentation, y compris des ateliers, des jeux virtuels et des cours.

Les logiciels de webinaire sont nombreux. Nous vous expliquons ci-dessous les étapes à suivre pour créer un webinaire, y compris la planification, l'animation et l'enregistrement à l'aide de Zoom et de Google Meet.

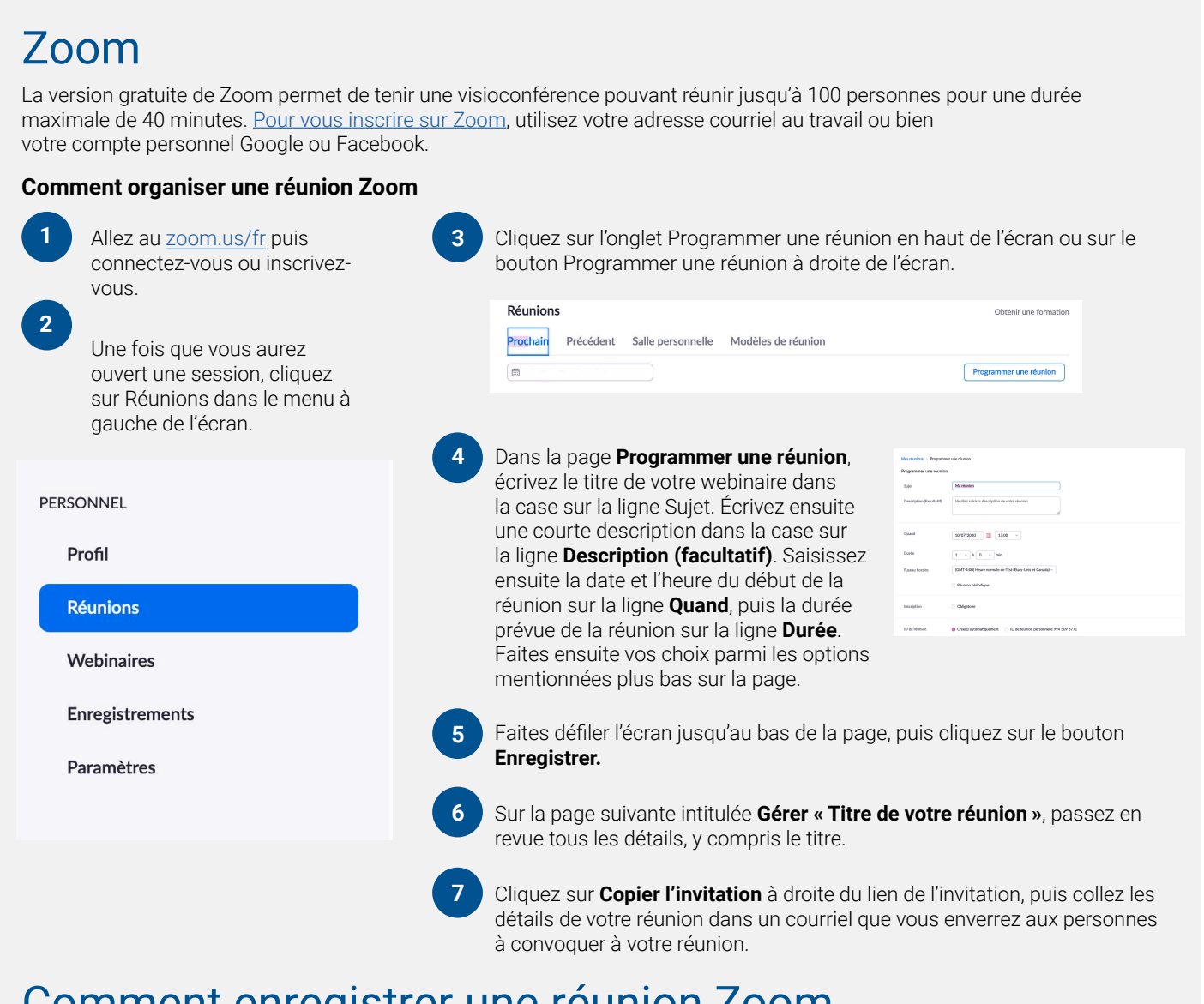

## Comment enregistrer une réunion Zoom

L'enregistremeant d'une réunion Zoom permet aux personnes qui n'ont pas pu participer en direct d'écouter tout de même l'enregistrement en différé.

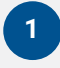

Allez dans vos paramètres afin de choisir le dossier dans lequel vous voulez sauvegarder vos enregistrements.

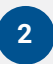

Au début de la réunion, cliquez sur le bouton **Enregistrer** au bas de l'écran.

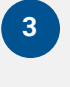

Une fois la réunion terminée, vous verrez un message apparaître à l'écran confirmant que la réunion était enregistrée.

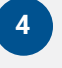

Faites une recherche dans votre dossier de sauvegarde des enregistrements, puis transmettez aux participants par courriel ou réseau social l'enregistrement de la réunion.

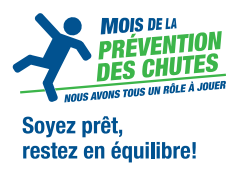

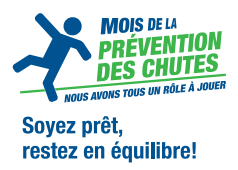

## **Google Meet**

La version gratuite de Google Meet permet de tenir des visioconférences pouvant réunir jusqu'à 100 personnes pour une durée maximale de 60 minutes. Cependant, si vous disposez d'une version G Suite, vous pourrez inviter 150 personnes, voire 250 personnes à votre réunion, pour une durée maximale de 300 heures.

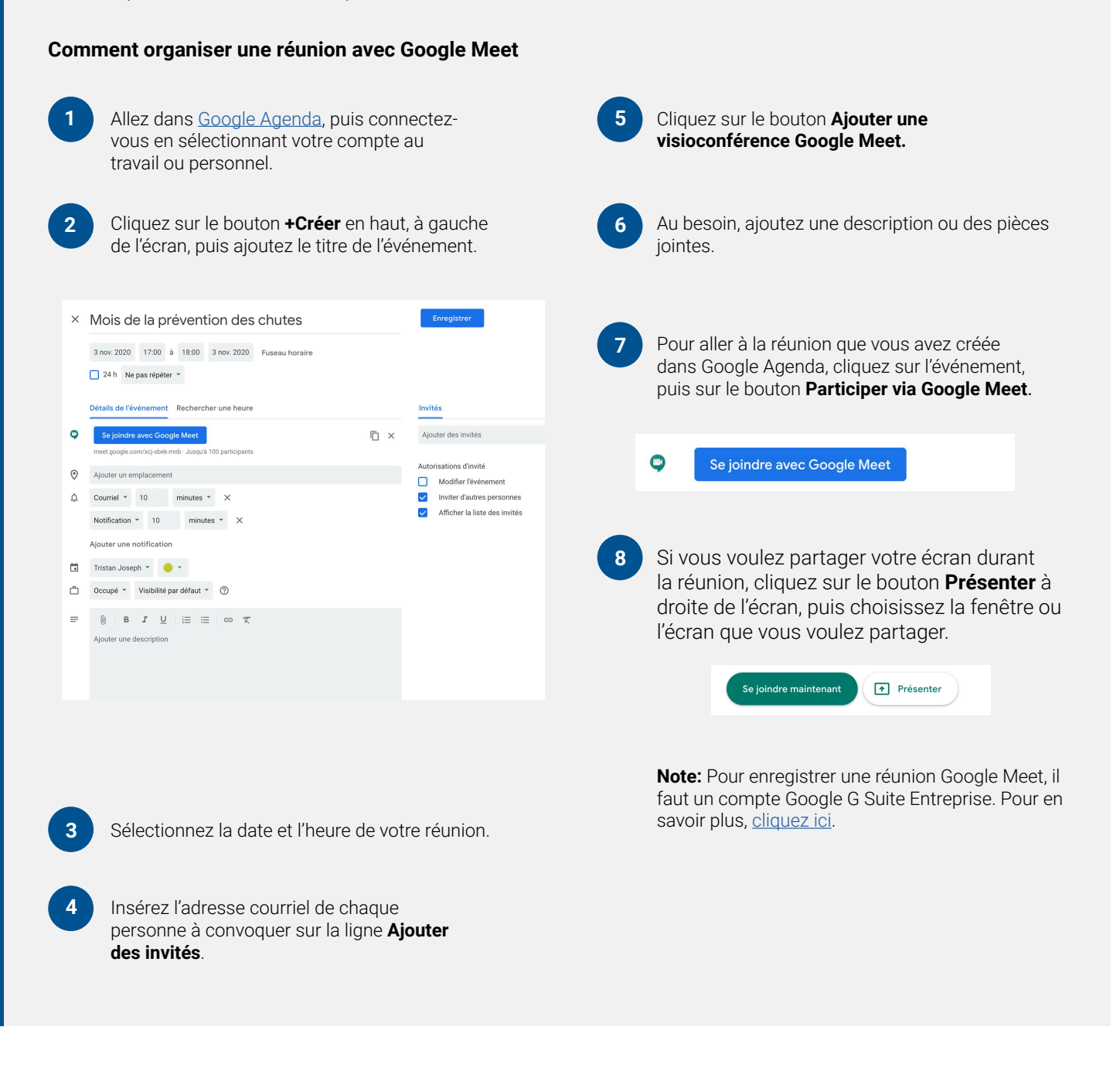

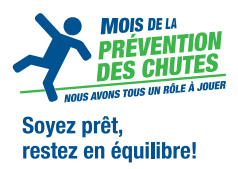

## Conseils pour les animateurs de webinaires

- Avant de commencer votre webinaire, prenez quelques minutes pour expliquer aux personnes participantes le fonctionnement de la plateforme choisie. Expliquez-leur par exemple comment poser une question et comment vous répondrez à leurs questions.
- Ensuite, expliquez-leur le sujet, le processus ou les objectifs du webinaire, puis présentez vos conférenciers (lecas échéant).
- 3 Demandez à un collègue de répondre aux questions techniques susceptibles d'être posées durant le webinaire, soit dans le salon de clavardage, soit directement par courriel. Demandez-lui de préparer d'avance des réponses aux questions les plus souvent posées ou aux problèmes techniques les plus courants du genre « Je peux vous voir, mais je ne peux pas vous entendre ».
- 4 Décidez de la marche à suivre pour les questions, puis expliquez-la aux personnes participantes dès le début du webinaire. Par exemple, doivent-elles utiliser la boîte de dialogue (pour questions et réponses) ou le salon de clavardage? Avez-vous prévu une période de questions au milieu ou à la fin du webinaire?
  - Si vous avez l'intention de demander une évaluation, transmettez aux personnes participantes un questionnaire à cet effet à la fin du webinaire. Vous pourriez aussi leur envoyer un courriel de suivi en y incluant vos remerciements et un sondage à remplir. Votre sondage doit être court, c'est-à-dire ne pas contenir plus de trois à cinq questions.

Remarque : les fonctionnalités Google Meet et Zoom peuvent changer à tout moment. Veuillez visiter <u>https://apps.google.com/meet</u> ou <u>https://zoom.us/pricing</u> pour obtenir des renseignements à jour.

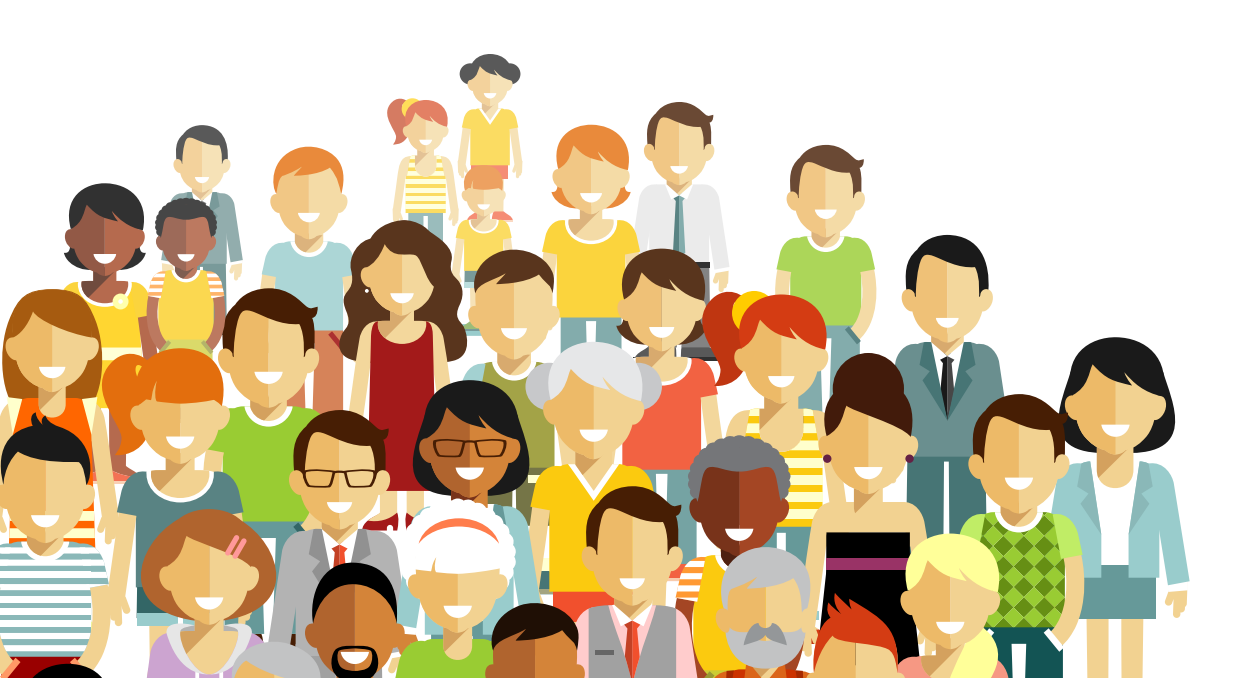